# Download a video from BigBlueButton

Last Modified on 11/13/2018 1:34 pm EST

This will require two steps. First, downloading the link and second, converting the file.

# Step 1: Downloading a link from Big Blue Button to your phone, desktop, or laptop may done via web2.0.

1. Locate the lecture to download or view at a later period.

## Lecture Recordings

Thursday, August 23 (Part 1) Thursday, August 23 (Part 2) Tuesday, August 28 Thursday, August 30 (Part 1) Thursday, August 30 (Part 2) Tuesday, September 4 Thursday, September 6 Tuesday, September 11 (Part 1) Tuesday, September 11 (Part 2) Thursday, September 13 Tuesday, September 18 Thursday, September 20 Tuesday, September 25 (Part 1) Tuesday, September 25 (Part 2) Tuesday, September 25 (Part 3) Thursday, September 27

2. For this example, the part of September 11th will be selected. You will click that lecture and you should now see a page that looks like this:

#### Tuesday, September 11 (Part 1)

Click https://recordings.ma1.blindsidenetworks.com/mcneese/8f28550e8aa4df4ddf85258dc8367d81e72d8d46-1505150672532/capture) link to open resource.

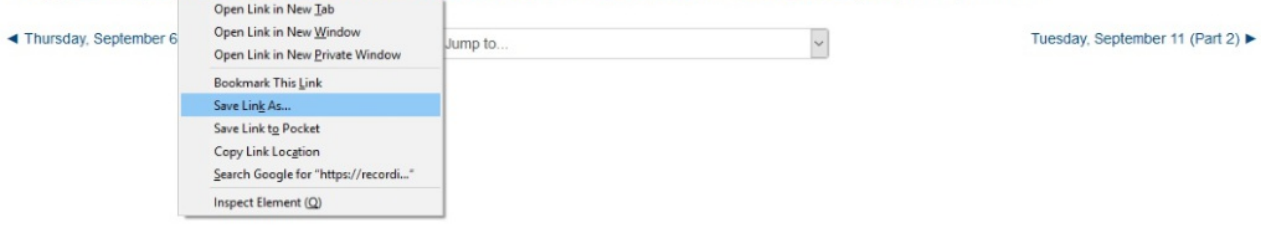

### 3. Right click the link and select "Save Link As"

| > -> 🛧 🔚 > Thi                                                  | s PC > Videos >     |        |         |      | 5 V      | Search Videos | م      |
|-----------------------------------------------------------------|---------------------|--------|---------|------|----------|---------------|--------|
| Organize 👻 New folde                                            | r                   |        |         |      |          |               | E • () |
| This PC This PC To bjects Desktop Documents                     |                     | E I    |         | 9    | 9        |               |        |
| Downloads Music  Pictures Videos Local Disk (C:) USB Drive (E:) | Gradebook<br>Videos | Videos | Web Cam | view | xDAzfgBv |               |        |
| USB Drive (E:) 🗸                                                |                     |        |         |      |          |               |        |
| File name: 21aHd<br>Save as type:                               | mo7                 |        |         |      |          |               |        |
|                                                                 |                     |        |         |      |          |               |        |
|                                                                 |                     |        |         |      |          |               |        |

4. You will probably need to rename the file, as the file names for these HTMLs are often rather long.

| Y Q Search Videos |                   | ~                   |
|-------------------|-------------------|---------------------|
|                   | Ξ.                | 0                   |
| e<br>Norther      |                   |                     |
|                   |                   |                     |
|                   |                   |                     |
|                   |                   |                     |
|                   |                   |                     |
|                   | v D beard notices | v D Station volatos |

### Step 2: Covert the File

1. Once you have saved this html where you desire (It is recommended that it be saved on a USB so that it will be easier to find), you need to go to www.online-convert.com. This tool is free of charge, with no download required.

| Convert + @Select                                                                                                    | Convert media free, fast and online.<br>No software installation needed.                                                              |
|----------------------------------------------------------------------------------------------------|----------------------------------------------------------------------------------------------------|
| File formats Biog FAQ API Developers Donate A                                                                                                    | English 👿 Advandy registered? Login<br>Convert media free, fast and online.<br>No software installation needed.<br>udvertise Register |
| Converter                                                                                                    |                                                                                                    |
| Archive converter  Audio converter  Audio converter  Audio converter  Audio converter  Convert Mat to MP4  MP4 to MP3  Convert Vide                                                                                                    | Bookmark and share page<br>Bookmark MP4 converter or                                                                                  |
| Document converter     Ebook converter     Hash encryption                                                                                                    | rter f Share                                                                                                    |
| Image converter     video converter     video converter     video converter     video converter     video converter     video converter     video converter     video converter     video converter     video converter                       | MP4 format. Vivelet<br>file or provide a<br>to convert your G+ Share<br>E64. This high                                                |
| Convert to 3GP Install Offline, Device-based Group optimized for high<br>Convert to 3GP Install Offline, Device-based Group optimized for high<br>Convert to AVI Policies & More. Deploy Chrome MSI free to use. You can<br>MBRE2. converter. | sion tool is un share<br>quality and is<br>n also try our<br>More video converter                                                     |
| Convert to FLV OPEN Convert to MKV Convert to MVV                                                                                                    | 1. 3G2 video converter<br>2. Convert video to 3GP<br>3. Online AVI video                                                              |
| Convert to MP4 Convert to MPG-1 Convert to MPG-1 Convert to MPG-2 Convert to MPG-2 Convert to MPG-2 Convert to MP4                                                                                                    | converter<br>4. Online video converter<br>to FLV<br>5. Convert video to the                                                           |
| Convert to OGV Or enter URL of the file you want to convert to MP4: Convert to WEBM Convert to WEBM Convert to WEBM                                                                                                    | Hatroska (HKV) format<br>6. Convert video to<br>Quicktime MXV                                                                         |
| Convert to WHV<br>Convert video for Android<br>Convert video for Android<br>Convert video for Android                                                                                                    | 7. Convert video to MM4 001: 8. Convert video to MPEG-1 9. Convert video to                                                           |
| Dlackberry Optional settings<br>Convert video for iPad Choose a Preset: no preset V                                                                                                    | HPEG-2<br>10. Convert video to the<br>OGV format                                                                                      |
| Convert video for iPod<br>Convert video for iPod<br>Convert video for Nintendo<br>3005<br>Set file (pe: 0)<br>MM (approv.)                                                                                                    | 5 convert to the WebM<br>format (VP8)<br>12. Online WHV video<br>converter                                                            |
| Andee.online-convert.com/convert.video-for-android DS Disable audio track:                                                                                                    | Android devices                                                                                                    |

2. You can select the format that you wish to convert this file to, and for this example,

"Android" will be selected. When one looks at the image above, the option to upload your file or enter a URL directly will be available. In this example, we have a HMTL file so that will be selected.

3. After the file is selected, we will start the conversion.

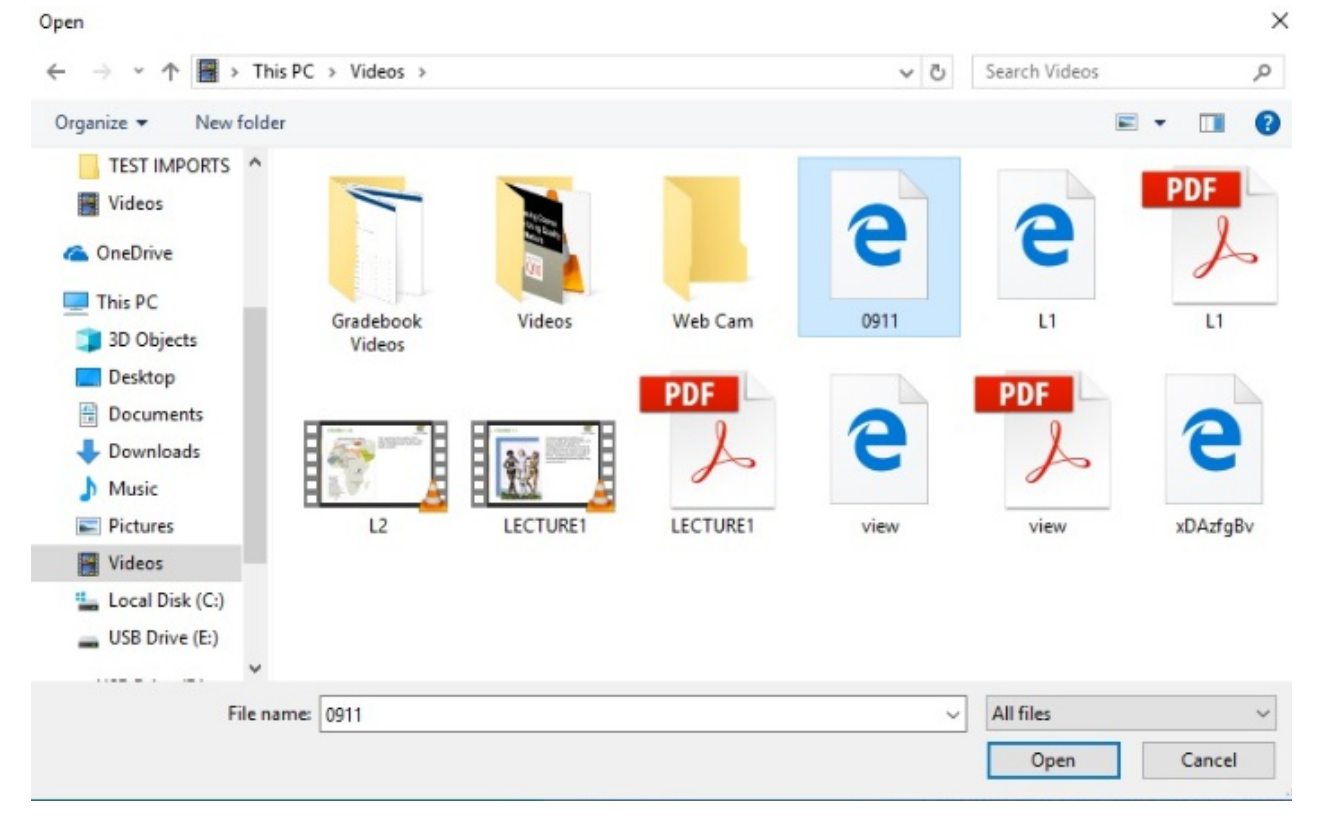

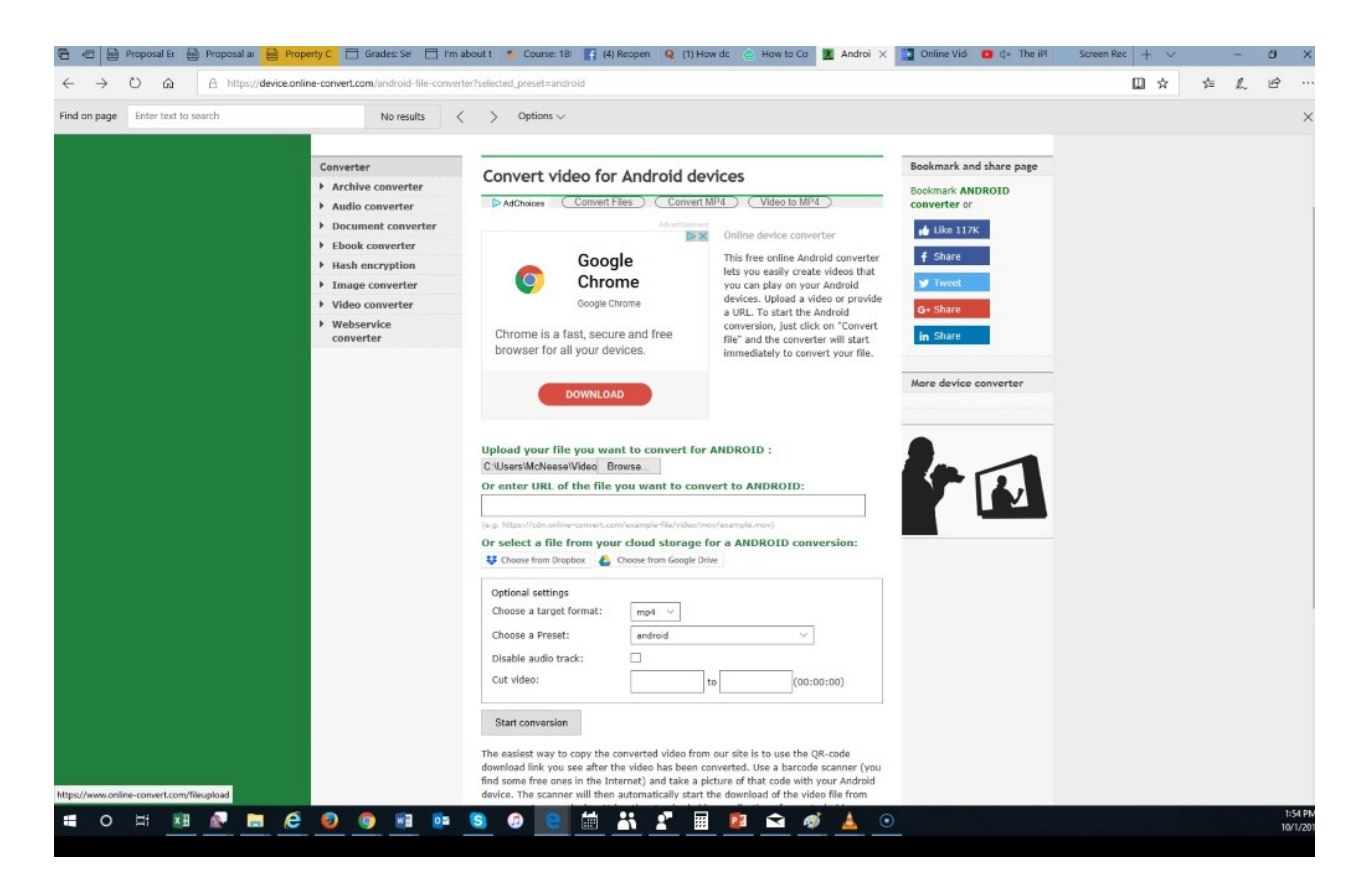

4. Once the conversion is complete, at the bottom of the computer screen, an option will appear to open the file direct or save it to a folder of your choice. It is recommended that this be saved in a Video folder on your desktop or a USB. You give the file any name of your choice, however symbols such as "?" "/", "@", "#", etc. are not permitted.

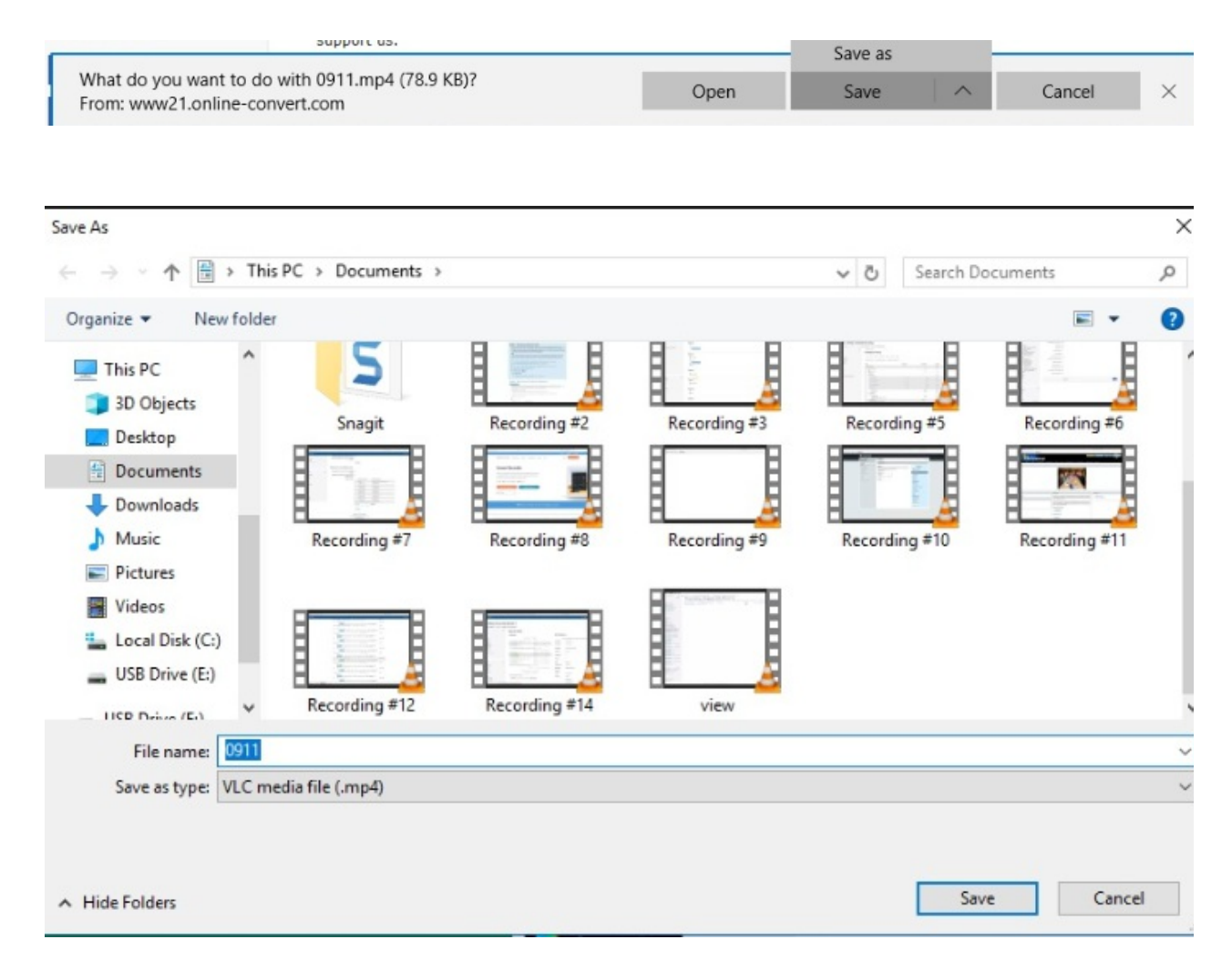

5. Once saved in the folder of one's choice. The file should now be available in the folder that it was saved in. Our file is now selected in blue.

| =   <u> </u> = =                                                                   | Video T                    | Documents                  |                                             |                       |                        |               |                                          |                                  |                   |                                                  |                                        |                             | 13                        | - 0 ×            |
|------------------------------------------------------------------------------------|----------------------------|----------------------------|---------------------------------------------|-----------------------|------------------------|---------------|------------------------------------------|----------------------------------|-------------------|--------------------------------------------------|----------------------------------------|-----------------------------|---------------------------|------------------|
| ← → × ↑ 🖾 > Th                                                                     | is PC > Documents          |                            |                                             |                       |                        |               |                                          |                                  |                   |                                                  |                                        | v ð                         | Search Documer            | its p            |
| Cuick access  Desktop  Desktop  Downloads  Downloads  Moleese Files  Moleese Files | Adobe                      | Custom Office<br>Templates | McNeese Files                               | Respondus<br>Projects | Screencest-O-Ma<br>tic | Snagit        | 0911                                     | e<br>pdf<br>app_for_leave        | attn harry hooker | ChatLog<br>Respondus<br>Monitor<br>Overview_Roll | Connection<br>Equipment<br>School List | elementaryeduca             | engl 102 Essay<br>Prompts | EZQJ             |
| TEST IMPORTS # Videos # ConeDrive This PC Diplects                                 | FALL2018EVENIN<br>GCOURSES | FRIDAY                     | Guidelines for<br>Electronic<br>Tutoring(1) | junemessages          | lessononeswla          | W             | Proposal and<br>Annotated Works<br>Cited | Proposal English<br>102 W3       | W<br>psyc101w2    | Recording #2                                     | Recording #3                           | Recording #5                | Recording #6              | Recording #7     |
| Desktop  Documents  Downloads  Music  Pictures                                     | Recording #8               | Recording #9               | Recording #10                               | Recording #11         | Recording #12          | Recording #14 | Swla-southwest<br>Louisiana              | The picture<br>below is of which | e<br>view         | view                                             | Webcourses2018<br>bycollege            | Webcourses2018<br>bycollege | X<br>WH2D18               | X<br>WWH2018     |
| Use Drive (E:)                                                                     | X<br>WX2018                | x sections2018             | XWH                                         |                       |                        |               |                                          | iake                             |                   |                                                  |                                        |                             |                           |                  |
|                                                                                    |                            |                            |                                             |                       |                        |               |                                          |                                  |                   |                                                  |                                        |                             |                           |                  |
|                                                                                    |                            |                            |                                             |                       |                        |               |                                          |                                  |                   |                                                  |                                        |                             |                           |                  |
| 45 items 1 item selected                                                           | 78.8 KB                    | I (Ĉ 🌍                     | <b>•</b>                                    | 02 S                  | <del>@</del> e         |               | . 🖩 🕫                                    | 1 Ø                              | ▲ ⊙               |                                                  |                                        |                             |                           | 8== 1<br>1:56 PM |